# BizMagic 社員異動・退職時 作業手順書

各タイトルをクリックすると該当ページへ移動します

| 社員退職・異動時の作業手順           | 1        |
|-------------------------|----------|
| 退職・異動社員が紐付く[自社担当者情報]の変更 | 2        |
| 退職・異動社員用[支店・部署]の作成      | <b>5</b> |
| 退職・異動社員の権限等を変更          | 6        |

### 社員退職・異動時の作業手順

社員の退職や移動により BizMagic の利用が必要なくなった場合は、社員を削除せず [権限] を [ゲスト] へ変更します。 退職社員を [ゲスト権限] へ変更することにより、該当社員が登録した [接点履歴] やその他の情報を削除せずに保存、 検索することができます。また [ゲスト権限] にするとライセンスが消費されませんので、ライセンスを追加購入せずに 新規社員を登録できます。

社員退職・異動時の作業手順は下記の通りです。

#### 1. 退職・異動社員が紐付く [自社担当者情報] の変更

#### 2. 退職・異動社員用 [支店・部署] の作成

退職・異動社員が異動前の部署に存在すると、BizMagic 運用が煩雑になる恐れがあります。そのため、新たに「退職・異動社員用の支店・ 部署」を作成します。

#### 3. 退職・異動社員の権限等を変更

#### ■NOTE

- ・ 本作業は [全社管理者権限] 社員が実行可能です。
- [予算実績管理]をご利用の場合は、退職および異動が発生した翌月月初の午前中に退職・異動社員の設定を行ってく ださい。

## 退職・異動社員が紐付く [自社担当者情報]の変更

退職、異動社員の担当していた顧客や案件の[自社担当者](主自社担当者を含む)を変更します。

1. 左メニュー [自社担当者変更] をクリックします。

| 平田夏子             | 自社担当者    | 変更             |              |            |    |         |  |  |
|------------------|----------|----------------|--------------|------------|----|---------|--|--|
| 在席               | 変更社員設定   | 変 更 社 員 設 定    |              |            |    |         |  |  |
| 🗱 システム設定         | 変更元社員    | 本社 VEBソリューション部 | 🖌 (社員選択) 🔽 🌅 | (グループ選択) 🖌 |    |         |  |  |
| # ホーム            | 種別       | 全て <b>マ</b>    |              |            |    |         |  |  |
| 自社担当者変更          | 絞り込み条件 🦊 | •              |              |            |    |         |  |  |
| ♣ 顧客情報           | 顧客名      | (検索文字入力) 法人    | 🖌 🗆 🔝 🤇 (検索) | Y          |    |         |  |  |
|                  | 一覧       |                |              |            |    | 該当件数 0件 |  |  |
| 顧客名検索<br>顧客担当名検索 | ビ 種別     | 顧客名            | 事業所          | 案件名        | 結果 |         |  |  |
|                  |          | i              | 条件を入力して検索を実  | ミ行してください。  |    |         |  |  |

 [変更元社員]欄に退職・異動社員の[支店・部署][社員名]選択し、[種別]を選択の上、[検索]を クリックします。([絞り込み条件]を設定すると、[顧客自社担当者]等の各項目で絞り込むことができ ます。)

| 自社担当者  | 首変 更                             |                                |    |
|--------|----------------------------------|--------------------------------|----|
| 変更社員設定 |                                  |                                | 検索 |
| 変更元社員  | 本社 VEBソ                          | リューション部 🔽 テスト太郎 🔽 🔼 (グルーブ選択) 🔽 |    |
| 種別     | 全て<br>편史: cotto W #              |                                |    |
|        | - 顧答土日任担日者<br>- 葫皮占社由业业          |                                |    |
| 絞り込み条件 | 展春日112日有<br>(案件主自社担当者<br>安供白社识兴来 |                                |    |
|        | 条件日杠担日者                          |                                |    |

#### 種別の詳細は下記の通りです。

| 種別       | 内容                                                    |
|----------|-------------------------------------------------------|
| 全て       | 変更元社員が紐付く[顧客主自社担当者]、[顧客自社担当者]、[案件主自社担当者]、[案件自社担当者]をすべ |
|          | て変更します。                                               |
| 顧客主自社担当者 | 変更元社員が紐付く[顧客主自社担当者]を変更します。                            |
| 顧客自社担当者  | 変更元社員が紐付く[顧客自社担当者]を変更します。                             |
| 案件主自社担当者 | 変更元社員が紐付く[案件主自社担当者]を変更します。                            |
| 案件自社担当者  | 変更元社員が紐付く[案件自社担当者]を変更します。                             |

#### 3. 検索結果が一覧に表示されます。

| 自社担当者     | 変更             |               |           |               |
|-----------|----------------|---------------|-----------|---------------|
| 変更社員設定    |                |               |           | 更新 戻る         |
| 変更元社員     | テスト太郎          |               |           |               |
| 変更先社員 🛛 🙆 | 本社 VEBソリューション部 | 🖌 テスト太郎 🔽 🔝 ( | グループ選択) 🔽 |               |
| 種別        | 全て             |               |           |               |
|           |                |               |           |               |
| 絞り込み条件 🤇  | <b>J</b> 🗘     |               |           |               |
| 顧客名       |                |               |           |               |
|           |                |               |           |               |
| 一覧        |                |               |           | 該当件数 2件 CSV出力 |
| ご 種別      | 顧客名            | 事業所           | 案件名       | 結果            |
| □ 顧客自社担当者 | 株式会社カイエンシステム開発 |               |           |               |
| □ 顧客自社担当者 | カイエンタクシーグループ   | 本社            |           |               |

#### 4. [変更先社員欄]欄に、新たな担当社員を選択します。

| 自社担当者     | 変 更              |               |           |               |
|-----------|------------------|---------------|-----------|---------------|
| 変更社員設定    |                  |               |           | 更新 戻る         |
| 変更元社員 5   | テスト太郎            |               |           |               |
| 変更先社員 🛛 🚳 | 本社 V WEBソリューション部 | 🖌 全社 太郎 🔽 🔝 ( | グループ選択) 🔽 |               |
| 種別        | <del></del> £7   |               |           |               |
| 絞り込み条件 🤳  | 0                |               |           |               |
| 顧客名       |                  |               |           |               |
|           |                  |               |           |               |
| 一覧        |                  |               |           | 該当件数 2件 CSV出力 |
| ☑ 種別      | 顧客名              | 事業所           | 案件名       | 結果            |
| □ 顧客自社担当者 | 株式会社カイエンシステム開発   |               |           |               |

#### 5. [一覧]から自社担当者(主自社担当者)を変更する顧客を選択して[更新]をクリックします。

| 自社担    | 旦 当 者 変       | 変更               |             |           |               |
|--------|---------------|------------------|-------------|-----------|---------------|
| 変更社員   | 設定            |                  |             |           | 更新 戻る         |
| 変更元社員  | 7             | スト太郎             |             |           |               |
| 変更先社員  | <u>@</u> () 2 | ▶社 ✔ WEBソリューション部 | 🖌 全社 太郎 🔽 🚺 | グループ選択) 🔽 |               |
| 種別     | È             | 5≦               |             |           |               |
|        |               |                  |             |           |               |
| 絞り込み   | 条件 😍          | 0                |             |           |               |
| 顧客名    |               |                  |             |           |               |
|        |               |                  |             |           |               |
| 一覧     |               |                  |             |           | 該当件数 2件 CSV出力 |
|        | 重別            | 顧客名              | 事業所         | 案件名       | 結果            |
| □ 顧客自社 | 担当者           | 株式会社カイエンシステム開発   |             |           |               |
| ☑ 顧客自社 | 担当者           | カイエンタクシーグループ     | 本社          |           |               |

#### ■POINT

表示されているすべての顧客を選択する場合は、🗹をクリックします。

#### 6. [OK] をクリックします。

| Web ページからのメッセージ            | ×        |
|----------------------------|----------|
| 自社担当者を変更します。<br>よろしいですか?   |          |
| □ このページにこれ以上メッセージの作成を許可しない | OK キャンセル |

#### 7. [一覧] ヘ更新結果が表示されます。

| 自社担当者习    |       |
|-----------|-------|
| 変更社員設定    | 更新 戻る |
| 変更元社員     | テスト太郎 |
| 変更先社員 🛛 🔊 | 本社    |
| 種別        | 7全    |
| 絞り込み条件 🔒  |       |

顧客名

| -                 | ·覧      |                |     |     | 該当件数 2件 CSV出力            |
|-------------------|---------|----------------|-----|-----|--------------------------|
| $\mathbf{\nabla}$ | 種別      | 顧客名            | 事業所 | 案件名 | 結果                       |
|                   | 顧客自社担当者 | 株式会社カイエンシステム開発 |     |     |                          |
|                   | 顧客自社担当者 | カイエンタクシーグループ   | 本社  |     | テスト太郎 から 金森 一郎 に変更されました。 |

#### ■ POINT

自社担当者変更作業前に[変更先社員]が該当顧客の自社担当者に登録されていた場合は、[(変更先社員名前)が既に存 在したため、(変更元社員名前) は削除されました。]と[結果]欄に表示されます。重複登録はされずに[変更元社員] が削除されます。

# 退職・異動社員用 [支店・部署] の作成

退職・異動社員用の〔支店・部署〕を作成します。

1. 左メニュー [システム設定] - [社員設定] - [部署] をクリックします。

| 平田夏子          | ^ | システム        | 設定  |        |   |            |      |    |   |
|---------------|---|-------------|-----|--------|---|------------|------|----|---|
| 在席 🖌          |   | 基本設定        | त्र | 「ション設定 |   |            |      |    |   |
| 🏟 システム設定      |   | 基本設定        |     |        |   |            |      |    |   |
| ホーム           |   | 社員 / 権限 / 日 | 報   | 顧客情報   | Ĩ | カテゴリ / リスト | 収集情報 | Ύ. | 伝 |
| 自社担当者変更       |   | 1 社員設定      | Ĕ   |        |   |            |      |    |   |
| <b>誹</b> 顧客情報 |   |             | 支店  |        |   | グル         | レープ  |    |   |
| 顧客名検索         |   | 部署          |     |        |   | 15         | 流    |    |   |
|               |   |             | 社員  |        |   |            | 樋    |    |   |

2. [新規]をクリックします。

3. [部署名]を入力して[登録]をクリックします。

| 部署    |          |
|-------|----------|
| 登録    | 登録 キャンセル |
| 支店選択  | 本社       |
| 部署名 🙆 | 退職者用     |
| コメント  |          |

#### ■POINT

御社の運用上、必要な場合は[支店]から作成ください。

### 退職・異動社員の権限等を変更

| 平田 夏子<br>Ô | ^ | システム設        | 定       |   |            |      |   |  |
|------------|---|--------------|---------|---|------------|------|---|--|
| 在席 🖌       |   | 基本設定         | オブション設定 |   |            |      |   |  |
| 😨 システム設定   |   | 基本設定         |         |   |            |      |   |  |
| 👬 ホーム      |   | 社員 / 権限 / 日報 | 租 顧客情報  | ſ | カテゴリ / リスト | 収集情報 | 伝 |  |
| 自社担当者変更    |   | 1 社員設定       |         |   |            |      |   |  |
| ♣ 顧客情報     |   | 支店           |         |   | グループ       |      |   |  |
| 顧客名検索      |   |              | 部署      |   | 設備         |      |   |  |
| 顧客担当名検索    |   | 社員           |         |   | 職種         |      |   |  |

1. 左メニュー [システム設定] - [社員/権限/日報] - [社員] をクリックします。

2. 退職・異動作業を行う [社員名] をクリックします。

画面に該当社員が表示されない場合は[部署選択欄]で該当部署を選択してください。

| 社 員   |      |            |            |                    |    |       |     |         |
|-------|------|------------|------------|--------------------|----|-------|-----|---------|
| 一覧    |      |            |            |                    |    |       | 新規  | 戻る      |
| 部署選択  | 本社   | ▼ WEBソリューシ | 3ン部 🗸      |                    |    |       |     |         |
| 社員名   | 携帯番号 | 電話番号       | 携帯Mailアドレス | E-Mailアドレス         | 役職 | 権限    | 行番号 | 表示順     |
| 金森 一郎 |      |            |            | kaneko@caien.co.jp |    | 全社管理者 | 1   | 9       |
| テスト太郎 |      |            |            |                    |    | 一般    | 2   | <b></b> |

- 3. 下記変更を行い、[更新]をクリックします。
  - ・〔支店〕〔部署〕を先ほど作成した退職・異動社員用部署へ変更
  - ・ [ログイン ID] [パスワード]、[パスワード(確認用)]を変更。
  - ・[権限]を[ゲスト]へ変更

| 社 貞   |          |                |       |     |     |          |                |        |    |        |     |
|-------|----------|----------------|-------|-----|-----|----------|----------------|--------|----|--------|-----|
| 更新    |          |                |       |     |     |          |                | 更新     | 削除 | キャンセ   | .IV |
| 支店    | <u>8</u> | 本社             |       |     |     | 部署       | <u>ē</u>       | 退職者用   |    | $\sim$ | ~   |
| 社員名   | 63       | 全社管理者          | l     |     |     | ログイン I D | <u>&amp;</u> ( | tarou  |    |        |     |
| パスワード | <u>Ø</u> | 支店管理者<br>部案管理者 |       |     |     | パスワード (確 | 齨認用)           |        |    |        |     |
| 権限    |          | 一般             |       |     |     |          |                |        |    |        |     |
| 特別権限  |          | がなら 📐          | 原客担当者 | □案件 | □社員 | □個人情報保護費 | 責任者            | □ プロジェ | クト |        |     |

#### ■POINT

- ・ [ゲスト権限]は情報の検索や登録が制限されます。
- ・ [システム設定] [オプション] [アクセス権限] の設定により、[ゲスト権限] 社員のログインを制限する事 も出来ます。詳しくは [オンラインヘルプ] - [システム設定マニュアル] - [各種設定] - [オプションの登録 (アクセス設定)] をご参照ください。
- ・ [ゲスト権限]へ変更する場合は、[社員情報] [特別権限]のチェックはすべて外してください。

 退職・異動社員の[権限]が[ゲスト権限]へ、[支店・部署]が退職、異動社員用に作成した支店・部 署へ変更されます。

| 社 員   |      |        |            |            |    |     |     |     |
|-------|------|--------|------------|------------|----|-----|-----|-----|
| 一覧    |      |        |            |            |    | (   | 新規  | 戻る  |
| 部署選択  | 本社   | ✔ 退職者月 |            |            |    |     |     |     |
| 社員名   | 携帯番号 | 電話番号   | 携帯Mailアドレス | E-Mailアドレス | 役職 | 権限  | 行番号 | 表示順 |
| テスト太郎 |      |        |            |            |    | ゲスト | 1   | 9   |

以上で社員退職・異動時作業は終了となります。